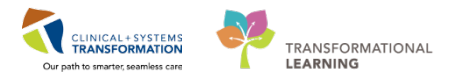

# Maternity – Document an Epidural

### **Epidural Requested by Patient**

- 1. Inform OB or Anesthesia Provider of request as per site policy.
- 2. Document in the Provider Notification section in the Labour and Delivery Band.
- 3. Once Epidural request ordered by Anesthesia in the **ANES Labour Epidural Analgesia Powerplan**.

| View                                             |                                                  | L              | · ·    | L      |
|--------------------------------------------------|--------------------------------------------------|----------------|--------|--------|
| Dadam fan Cinnatum                               | 🔊 🕅 Component                                    |                | Status | Dose . |
| Drders for Signature                             | ANES Labour Epidural Analgesia (LGH) (Initiated) |                |        |        |
| Plans                                            | Last updated on: 28-Feb-2018 13:37 PST by: Test  | MAT, Nurse-OB1 |        |        |
| Document in Plan                                 | ⊿ Admit/Transfer/Discharge                       |                |        |        |
| Medicai                                          | Restricted to Department of Ane                  | esthesiology   |        |        |
| ANES Labour Epidural Analgesia (LGH) (Initiated) | ⊿ Patient Care                                   |                |        |        |

4. Retrieve ordered epidural medications from Omnicell.

#### **Epidural Documentation**

5. Document Epidural Procedure in Anesthesia, OB Section. This will also show the epidural on the Partogram when you document "Epidural Start" time.

| ju<br>₹ 22                     | 28-Feb-2018<br>14:13 PST |
|--------------------------------|--------------------------|
| 4 Anesthesia, OB               |                          |
| Anesthesia Type OB             | Epidural                 |
| Epidural Administration Status | Requested                |
| Epidural Start                 | 28-Feb-201               |
| Epidural Test Dose Time        |                          |
| Epidural Bolus, Anesthesia     |                          |
| Epidural Patient Position      |                          |
| Epidural Discontinued          |                          |
| Procedure Comments             |                          |

6. On the Partogram page, you can view how long the epidural has been running.

| ferral Triage          | 23 Postpartum       | 23 Partogram        | 🕅 Neonate Workf.  | 🔀 Handoff To  | ol 🕅 Discharge 🕅 💙                      | + 💽 - 🖻                                                                         |
|------------------------|---------------------|---------------------|-------------------|---------------|-----------------------------------------|---------------------------------------------------------------------------------|
| Overvie                | ew.                 |                     |                   |               |                                         |                                                                                 |
| Gestatio               | nal Information     | Gravida/Parity      | GBS Status        | Blood Type    | Labor Onset                             | ^                                                                               |
| <b>41</b> w <b>0</b> d | FEB 20, 2018        | G1, P0 (0, 0, 0, 0) | Unknown           |               | 302Hrs 27Min FEB 15, 2018 23:50         | Nullipara 🗸 🗸                                                                   |
| Baby                   | Rupture of Membrane | Oxytocin            | EB 26, 2018 16:59 | * Start       | Epidural 0 Hrs 4 Min FEB 28, 2018 14:13 | + Epidural Start<br>Epidural Discontinued                                       |
|                        |                     |                     |                   | Stop Vecrease |                                         | <ul> <li>Epidural Bolus, Anesthesia</li> <li>Epidural Bolus, Patient</li> </ul> |

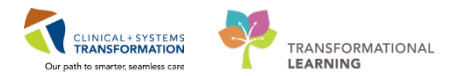

7. Document start of epidural infusion and any changes to the infusion in MAR.

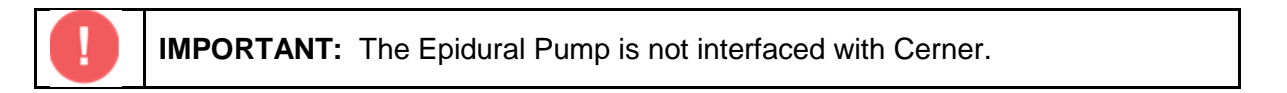

- 8. In MAR under the Table of Contents (TOC) sign the medication using MAW (Medication Administration Wizard.
- 9. If you need to change the rate, go back to MAR and sign it from here:

| Charting for: CSTMATGOLIVE, APRIL                                                                                                    | ×                    |
|----------------------------------------------------------------------------------------------------|----------------------|
| $\checkmark$ O $\square$                                                                                                    |                      |
| BUpivacaine-fentanyl 0.08%-2 mcg/mL epidural (maternity) 100 mL<br>6 mL/h starting rate, 0 mL/h minimum rate, 12 mL/h maximum rate, 0 mL intermittent bolus, 0<br>min to first bolus, 0 min bolus frequency, 8 mL PCEA dose, 8 min PCEA lockout interval, max<br>PCEA doses/h: 3, pump type: CADD Solis, therapy: epidural obstetric | Change Order Version |
| ▲ 27-Feb-2018 20:45 PST - 28-Feb-2018 20:45 PST                                                                                                    | 4 1                  |
| 28-Feb-2018<br>08:38 PST         Begin Bag       Bag # 1         Site Change       Lumbar         Infuse       this cell         Bolus       Rate Change         8 mL/h                                                                                                    |                      |
| Ves No BUpivacaine-fentanyl 0.08%-2 mcg/mL epidural (maternity) 100 mL                                                                                                    | Change               |
| *Performed date / time : 28-Feb-2018 • 0838 • PST<br>*Performed by : TestMAT, Nurse-OB1                                                                                                    | Comment<br>Unchart   |
| Witnessed by :                                                                                                    | Apply                |
| *Bag #: 1                                                                                                    |                      |
| *Site : Lumbar v                                                                                                    |                      |
| *Volume (mL): 100                                                                                                    |                      |
| *Rate (mL/h) : 8                                                                                                    |                      |
|                                                                                                    | Begin Bag            |
|                                                                                                    | In Progress          |

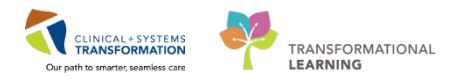

- 10. Ensure that this is still Bag # 1 if you are still using the same bag and update the Rate in the Rate (ml/h) cell.
- 11. If you have changed the bag and it is still the same order, this would be Bag # 2.
- 12. If you had to change the bag to a stronger dose, then this would be a new order when you sign it.

#### **Pain Modalities Section**

13. In Pain Modalities, go to "Other Routes of Infusion" Dynamic Group to complete further documentation on the Epidural (This where you will document your hourly documentation).

|                           | Dynamic Group - CSTMATGOLIVE APRIL - 700020357            | ×        |
|---------------------------|-----------------------------------------------------------|----------|
|                           |                                                           | _        |
| <                         | Label:                                                    |          |
|                           | Pain Modality Infusions (Pain Modality, Drug Names, (Pain | ~        |
| Find item V Critical      | Modality Infusion Location:>                              | 0        |
| Result                    | ······································                    |          |
|                           | Pain Modality Infusion:                                   | ^        |
| *.                        |                                                           |          |
| R. 📈                      | Epidural                                                  |          |
|                           | Intrathecal                                               |          |
| - Pain Modalities         | Nerve block                                               |          |
| 4 IV as Subautanaaus Infr | Wound infusion                                            |          |
| 4 Other Pouter of Infusio | Other                                                     |          |
| 4 Infusions Dormatomo I   |                                                           |          |
| Level of Dermatome Left   |                                                           |          |
| Level of Dermatome, Eer   |                                                           |          |
| Level of Dermatome, Rigi  | Pain Modality, Drug Name:                                 |          |
| 4 Infusions Lower Motor   | Raclofen                                                  | ~        |
| Lower Motor Assessment    | BLipiyacaine 0.1% and HYDROmorphone 0.01 mg/mL in 250 mL  |          |
| △ Infusions Functional Ac | BUDivacaine 0.2% and HYDROmorphone 0.01 mg/mL in 250 mL   |          |
| Functional Activity Score | BUpivacaine 0.1% and morphine 0.05 mg/mL in 250 mL        |          |
| △ Single Dose             | BUpivacaine 0.1% and morphine 0.5mg/mL in 250 mL          |          |
| ⊿ Single Dose             | BUpivacaine 0.1% and fentanyl 4 mcg/mL in 250 mL          |          |
|                           | BUpivacaine 0.08% and fentanyl 2 mcg/mL in 100 mL         |          |
| Level of Dermatome, Left  | BUDIVACAINE 0.125% and tentanyl 2 mcg/mL in 100 mL        |          |
| Level of Dermatome, Rigl  | BUpivacaine 0.125% in 250 mL                              |          |
| Level of Dermatome, Bila  | BUpivacaine 0.2% in 250 mL                                |          |
| ⊿ Single Dose Lower Mote  | Fentanyl                                                  |          |
| Lower Motor Assessment    | HYDROmorphone                                             |          |
| ⊿ Single Dose Functional  | Morphine                                                  | <b>~</b> |
| Functional Activity Score | <                                                         | >        |
|                           | OK Cano                                                   | el       |
|                           | OK Care                                                   |          |
|                           |                                                           |          |

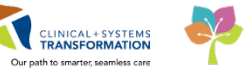

TRANSFORMATIONAL

| <sup>⊿</sup> Pa | in Modalities                                                            |       |
|-----------------|--------------------------------------------------------------------------|-------|
| ⊿               | Infusions                                                                |       |
|                 | 4 IV or Subcutaneous Infusions                                           |       |
|                 | 4 Other Routes of Infusion                                               |       |
|                 | △ <epidural 0.08%="" and="" bupivacaine="" fentanyl<="" p=""></epidural> |       |
|                 | Infusion Type                                                            |       |
|                 | Verification Type                                                        |       |
|                 | Pump Related Activity                                                    |       |
|                 | Verified Pump Settings with Orders                                       |       |
|                 | Adverse Effects                                                          |       |
|                 | Continuous Rate                                                          | 8     |
|                 | Continuous Rate Unit of Measure                                          | mL/hr |
|                 | Patient Controlled Setting                                               |       |
|                 | Program Intermittent Bolus                                               |       |
|                 | Clinician Bolus Given                                                    |       |
|                 | Pump Cleared Total                                                       |       |
|                 | Pump Cleared Total Unit of Measure                                       |       |
|                 | Number of Doses Attempted                                                |       |
|                 | Number of Doses Delivered                                                |       |
|                 | Number of Doses Denied                                                   |       |
|                 | Pump ID Number                                                           |       |
|                 | Tubing Care/Status                                                       |       |
|                 | Site Condition                                                           |       |
|                 | Dressing Activity                                                        |       |
|                 | Dressing                                                                 |       |
|                 | Dressing Condition                                                       |       |
|                 | Drainage Amount                                                          |       |
|                 | Drainage Description                                                     |       |
|                 | Unexpected Events                                                        |       |
|                 |                                                                          |       |

- 14. Document the Patient assessment in the Pain Modalities Section, this documentation will include Dermatome and Motor assessments.
- 15. To hide the view and only document the Dermatomes and Motor Assessment click on Infusions and it will shrink the other sections. To expand, click on Infusions again.

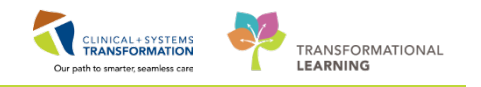

|                                      |     | 10/201101 |
|--------------------------------------|-----|-----------|
| Pain Tool Used                       |     |           |
| 4 Pain Modalities                    |     |           |
| ▶ Infusions                          |     |           |
| △ Single Dose                        |     |           |
| ⊿ Single Dose                        | •   |           |
| Single Dose Dermatome Level Assessme | ent |           |
| Level of Dermatome, Left             |     |           |
| Level of Dermatome, Right            |     |           |
| Level of Dermatome, Bilateral        |     |           |
| Single Dose Lower Motor Assessment   |     |           |
| Lower Motor Assessment Scale         |     |           |
| △ Single Dose Functional Activity    |     |           |
| Functional Activity Score            |     |           |

## Vital Signs

- 16. If using Fetalink, be sure the results are transferred to the chart, verify, and sign off Vital signs in iView.
- 17. If not using not using Fetalink, manually enter vitals in the Vital Signs Section in the Labour and Delivery Band.

## Intake and Output

18. Rates from the Infusion bag will pull through to the Intake and Output Band. Double click in the cell and verify before signing.

| 🗙 OB Triage                                                                                                    |   | Tuesday, 27-Febru                                                     | iary-2     |
|----------------------------------------------------------------------------------------------------|---|-----------------------------------------------------------------------|------------|
| 🗙 Antepartum                                                                                                    |   | Today's Intake: 0 mi Output: 0 mi Balance: 0 mi Vesterday's Intake: ( | 0.5 m      |
| 🗙 Antenatal Testing                                                                                                    |   |                                                                       | 0.5        |
| 🗙 Labour and Delivery                                                                                                    |   |                                                                       |            |
| 🗙 Newborn Delivery Data                                                                                                    |   | 12:00 - 11:00 - 10:00<br>10:50 PST 11:50 PST 10:50 P                  | -<br>100 T |
| 🗙 OB Recovery and Postpartum                                                                                                    |   | 12:59 PS1 11:59 PS1 10:59 P                                           | 51         |
| 🗙 OB Special Assessment                                                                                                    |   |                                                                       |            |
| 🗙 OB Systems Assessment                                                                                                    |   |                                                                       |            |
| CB Education                                                                                                    |   | BUnivacaine-fentanyl 0.08%-2                                          |            |
| 🗙 Intake And Output                                                                                                    |   | mcg/mL epidural (maternity) 1 mL 8 8                                  |            |
| indexe interest in the second second | ^ |                                                                       |            |
| Continuous Infusions                                                                                                    |   | oxytocin additive 30 unit +                                           |            |
| Medications                                                                                                    |   | sodium chloride 0.9% (NS) titr mL                                     |            |
| Chest Tubes                                                                                                    |   |                                                                       |            |

## **Discontinue the Epidural**

19. To discontinue the epidural, discontinue the Epidural Powerplan. Right click on the **ANES** Labour Epidural Analgesia Powerplan and select Discontinue with no co signature.

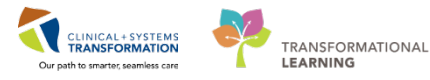

| View                                        |            | N N N                                                         | TAU                                      |                                            | or or or or other | HOIL III |                                                                            |  |  |  |  |
|---------------------------------------------|------------|---------------------------------------------------------------|------------------------------------------|--------------------------------------------|-------------------|----------|----------------------------------------------------------------------------|--|--|--|--|
| - Orders for Signature                      | <b>^</b>   | S                                                             | 8                                        | Component                                  | Status            | Dose     | Details                                                                    |  |  |  |  |
| Plans                                       |            | ANES Labou                                                    | r Epidu                                  | ral Analgesia (LGH) (Initiated)            |                   |          |                                                                            |  |  |  |  |
| Document In Plan                            |            | Last updated on: 28-Feb-2018 13:37 PST by: TestMAT, Nurse-OB1 |                                          |                                            |                   |          |                                                                            |  |  |  |  |
| Medical                                     |            | ⊿ Admit/T                                                     | ransfer                                  | /Discharge                                 |                   |          |                                                                            |  |  |  |  |
| ANES Labour Epidural Analgesia (LGH) (Iniii |            |                                                               | ্র                                       | Restricted to Department of Anesthesiology |                   |          |                                                                            |  |  |  |  |
| ANES Labour Epidural Analgesia (LGH) (In    | Discontin  | ue                                                            |                                          |                                            |                   |          |                                                                            |  |  |  |  |
| Suggested Plans (0)                         | DI LIC     |                                                               |                                          | Communication Order                        | Ordered           |          | 28-Feb-2018 13:36 PST, Do not give any Opioids, CNS Depressants, and       |  |  |  |  |
| Orders                                      | Plan Infor | mation                                                        |                                          | Notify Treating Provider                   | Ordered           |          | 28-Feb-2018 13:36 PS1, If patient is receiving LMWH, other anticoagulati   |  |  |  |  |
| Admit/Transfer/Discharge                    | Add Com    | ment                                                          |                                          | Notify Treating Provider                   | Ordered           |          | -Discontinue epidural if still infusing -Place patient in lateral position |  |  |  |  |
| Status                                      |            | $\checkmark$                                                  | 1                                        | Vital Signs                                | Ordered           |          | 28-Feb-2018 13:36 PST, Stop: 28-Feb-2018 13:36 PST, As per guideline       |  |  |  |  |
| 🛛 Patient Care                              |            |                                                               |                                          |                                            |                   |          | Upon epidural initiation or any physician epidural top-up                  |  |  |  |  |
| C Activity                                  |            | $\checkmark$                                                  | 7                                        | External Fetal Heart Monitor               | Ordered           |          | 28-Feb-2018 13:36 PST, Stop: 28-Feb-2018 13:36 PST, As per guideline       |  |  |  |  |
| Diet/Nutrition                              |            |                                                               |                                          |                                            |                   |          | Upon epidural initiation or any physician epidural top-up                  |  |  |  |  |
| Continuous Infusions                        |            | $\checkmark$                                                  | Z                                        | Motorsensory Assessment                    | Ordered           |          | 28-Feb-2018 13:36 PST, As per guideline                                    |  |  |  |  |
| Medications                                 |            |                                                               | r an an an an an an an an an an an an an | P. 1.1. P.1                                |                   |          | Upon epidural initiation or any physician epidural top-up                  |  |  |  |  |
| Blood Products                              |            |                                                               | 4                                        | Kespiratory Kate                           | Ordered           |          | 28-Feb-2018 13:36 PS1, Stop: 28-Feb-2018 13:36 PS1, If Respiratory Rate I  |  |  |  |  |
| 🔟 Laboratory                                |            |                                                               | r 🏞                                      | Sedation Assessment                        | Ordered           |          | 28-Eab-2018 12:36 DST. If Sedation Score (DOSS) greater than 2:            |  |  |  |  |
| Diagnostic Tests                            |            |                                                               | 2                                        | Sedation Assessment                        | ordered           |          | - Stop PCA and / or Epidural Infusion and / or IV Lidocaine and / or IV K  |  |  |  |  |
| Procedures                                  |            | $\checkmark$                                                  | 1                                        | Local Anesthetic Toxicity Assessment       | Ordered           |          | 28-Feb-2018 13:36 PST, Assess for systemic side effects of local anestheti |  |  |  |  |
| Respiratory                                 |            | ⊿ Activity                                                    |                                          |                                            |                   |          |                                                                            |  |  |  |  |
| - Allied Health                             |            | $\checkmark$                                                  | 2                                        | Bedrest                                    | Ordered           |          | 28-Feb-2018 13:36 PST, Stop: 28-Feb-2018 13:36 PST                         |  |  |  |  |

20. Document when Epidural was discontinued in Anesthesia OB Section to stop it on the Partogram.

| Partogram               | X Neonate Workflow | 🔀 Handoff Tool                       | 🛛 Di                            | scharge 🛛                    | OB Quick Orders | ≍ +                                          | -                                       |                |
|-------------------------|--------------------|--------------------------------------|---------------------------------|------------------------------|-----------------|----------------------------------------------|-----------------------------------------|----------------|
|                         |                    |                                      |                                 |                              |                 |                                              |                                         | <i>∂</i> r  ≡- |
| ida/Parity              | GBS Status         | Blood Type                           | Labor Ons                       | et                           |                 |                                              |                                         | ^              |
| 10 (0, 0, 0, 0) Unknown |                    |                                      | 302Hrs 32Min FEB 15, 2018 23:50 |                              |                 | Nullipara                                    |                                         |                |
| Oxytocin<br>Stop        | FEB 26, 2018 16:59 | ★ Start ↑ Increase I Stop ↓ Decrease |                                 | Epidural Discontinued FEB 28 | , 2018 14:21    | + Epidural St<br>I Epidural Di<br>Epidural B | tart<br>iscontinued<br>olus, Anesthesia |                |